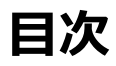

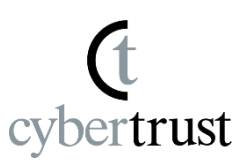

 ステップ1:プロファイルのダウンロード
 … P2 ~ P5

 ステップ2:プロファイルのインストール
 … P6 ~ P16

 最後に
 … P17

#### 1. 「お知らせメール」のステップ 1 に「パスワー ド」が記載されている場合は、「パスワード」を選 択して、コピーしておきます。

cybertrust

# ※「パスワード」についての記載がない場合は、手順を続行してください。

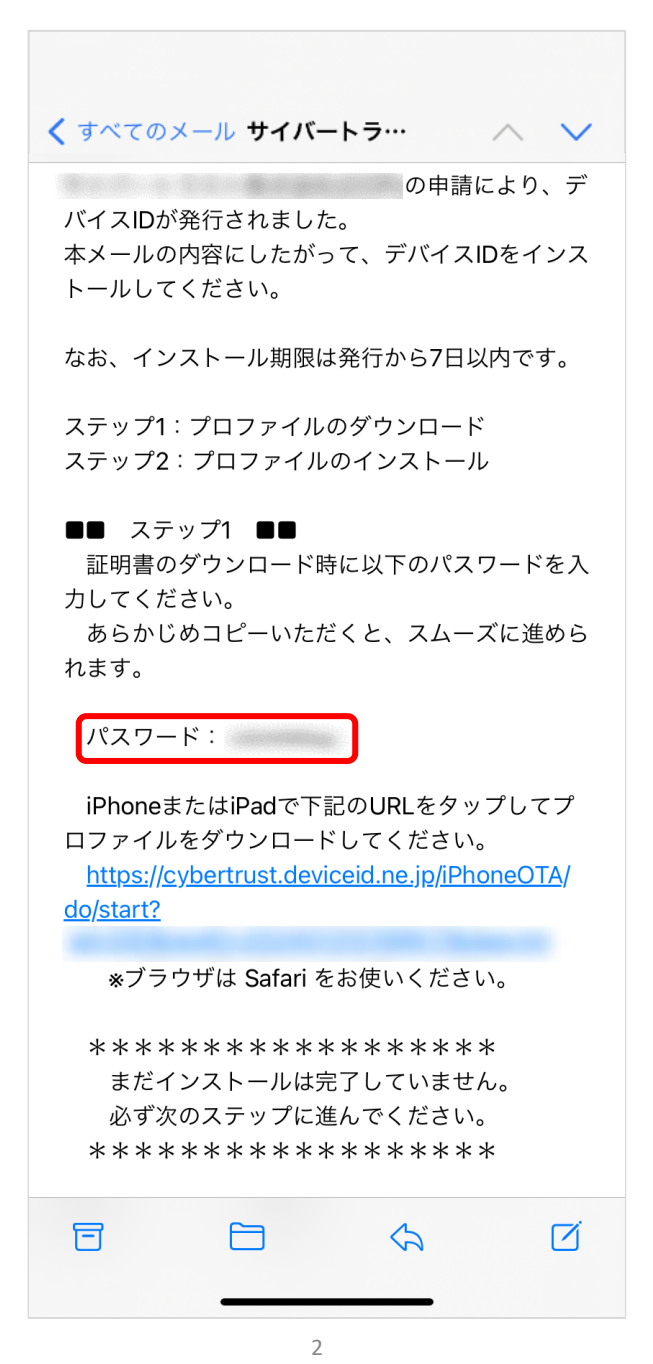

#### 2. 「お知らせメール」に記載されている URL をタッ プします。

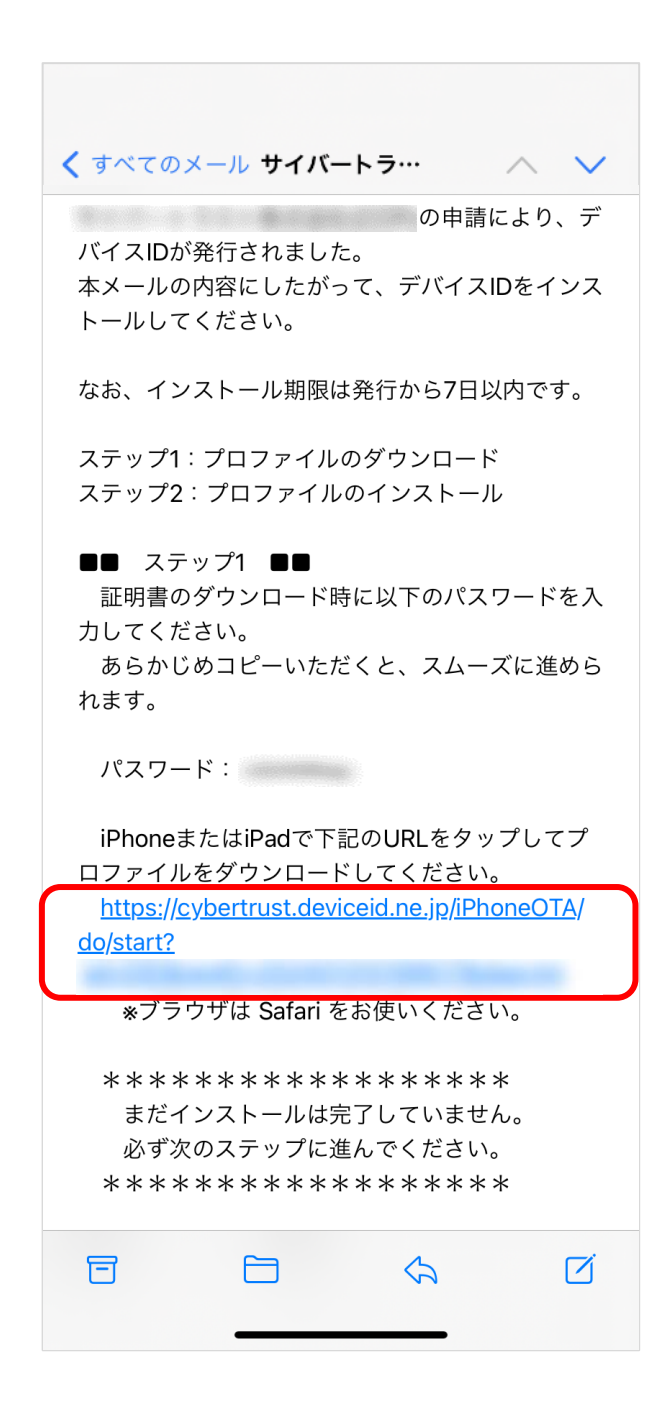

3. [このWebサイトは構成プロファイルをダウンロー ドしようとしています。許可しますか?]と表示さ れた場合は、[許可]をタップします。

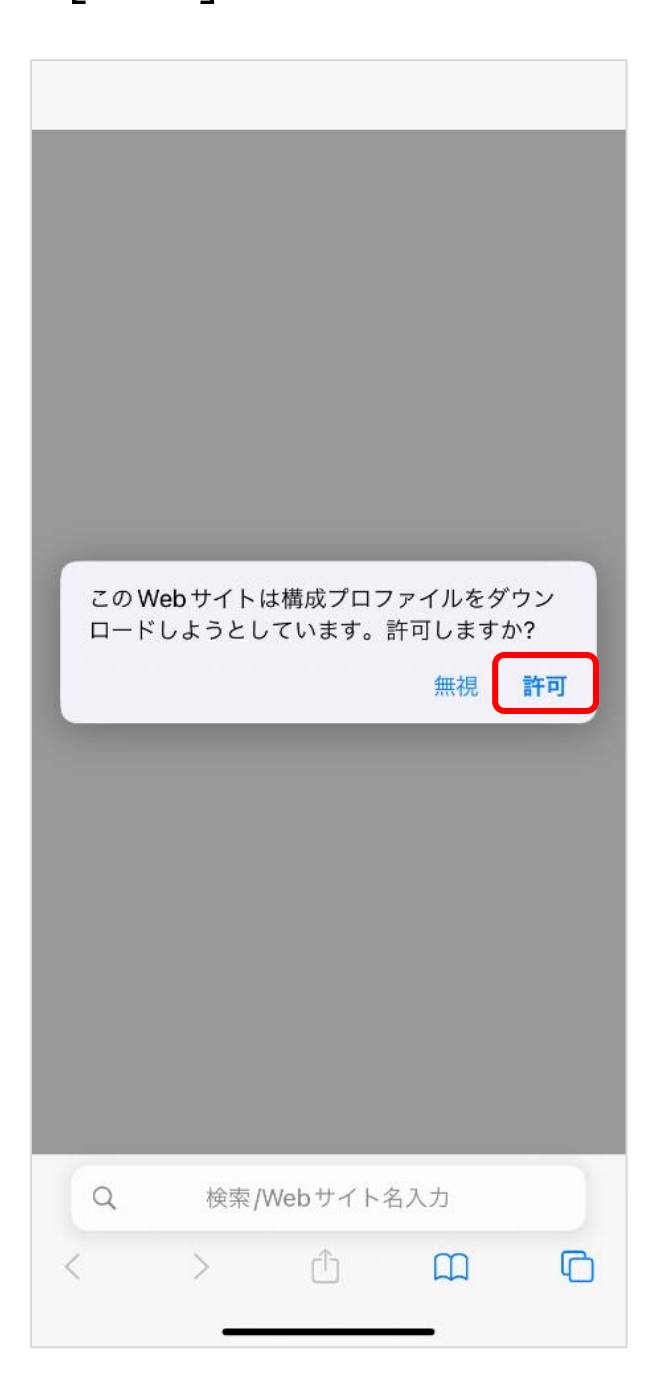

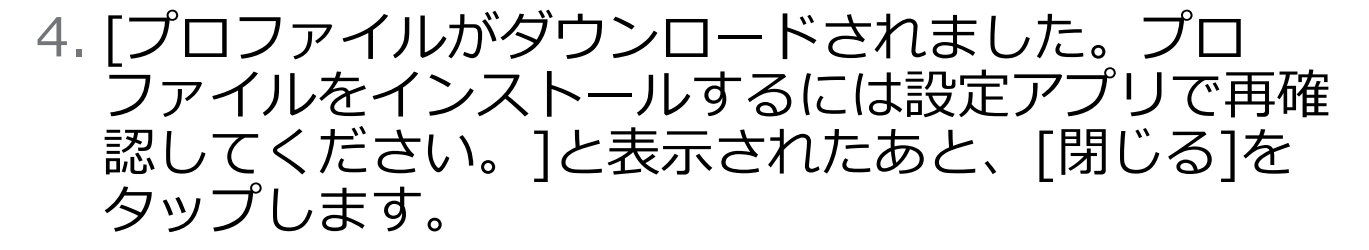

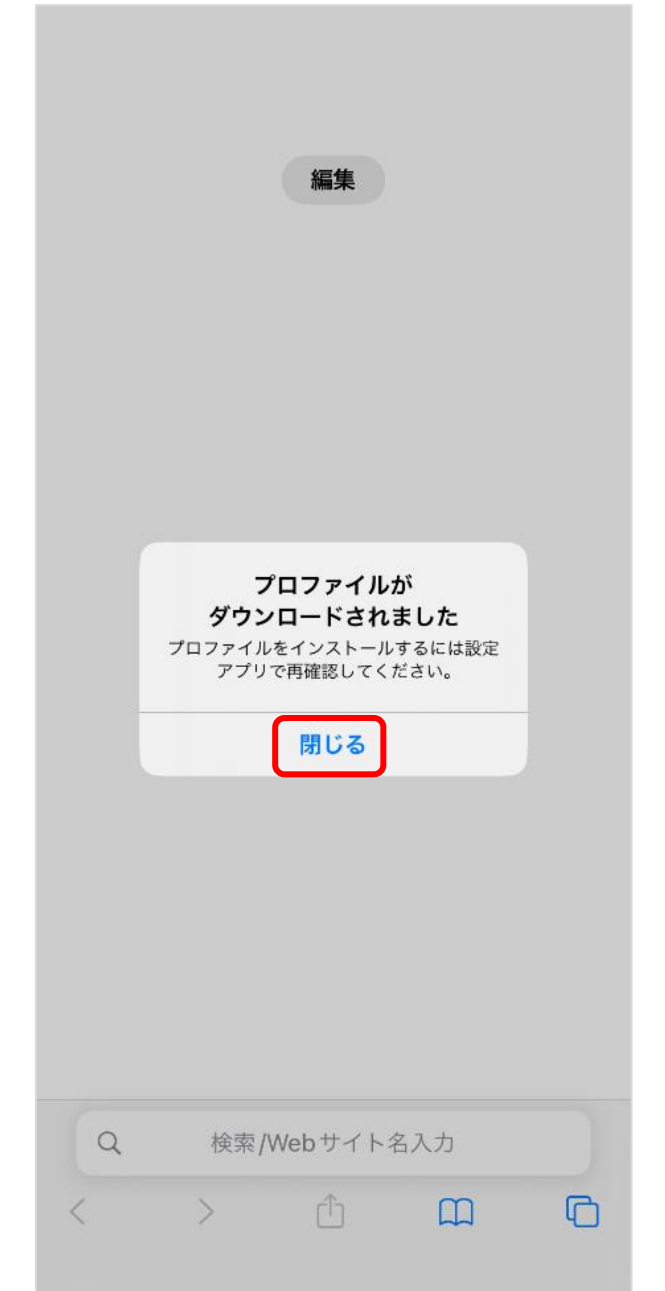

#### まだインストールは完了していません。 必ず次のス テップに進んでください。

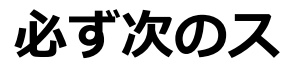

cybertrust

Copyright Cybertrust Japan Co., Ltd. All rights reserved.

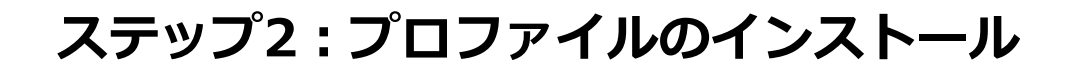

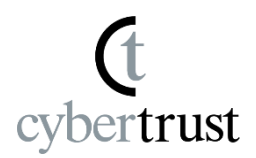

#### 1. ホーム画面に戻り、[設定] をタップします。

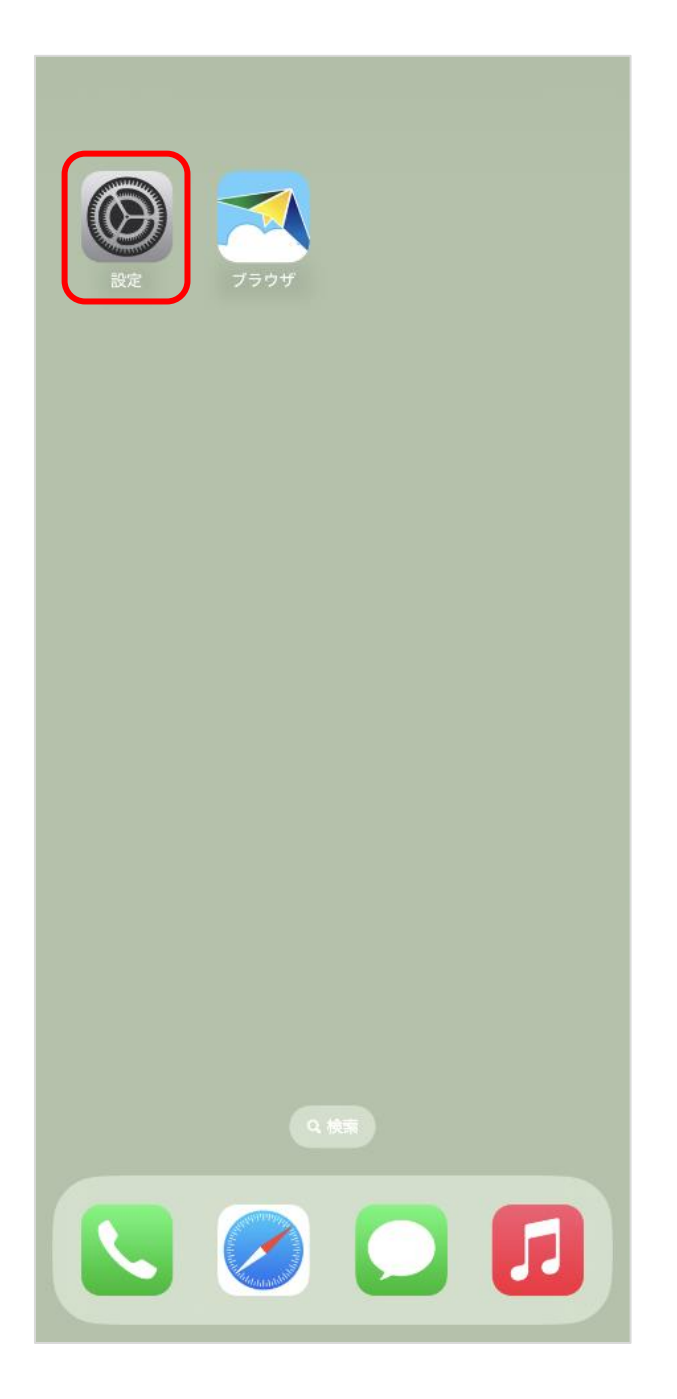

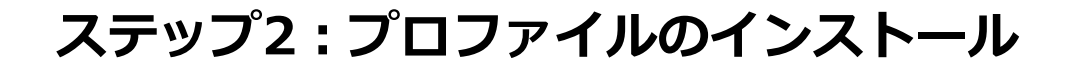

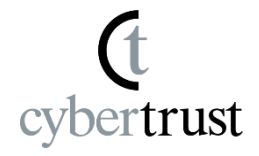

# [ダウンロード済みのプロファイル]をタップします。

※ダウンロード済みプロファイルが表示されていない場合は、 再度、「ステップ1」の「2.」から実施します。 ※ダウンロードしたプロファイルの表示は OS によって異なり ます。

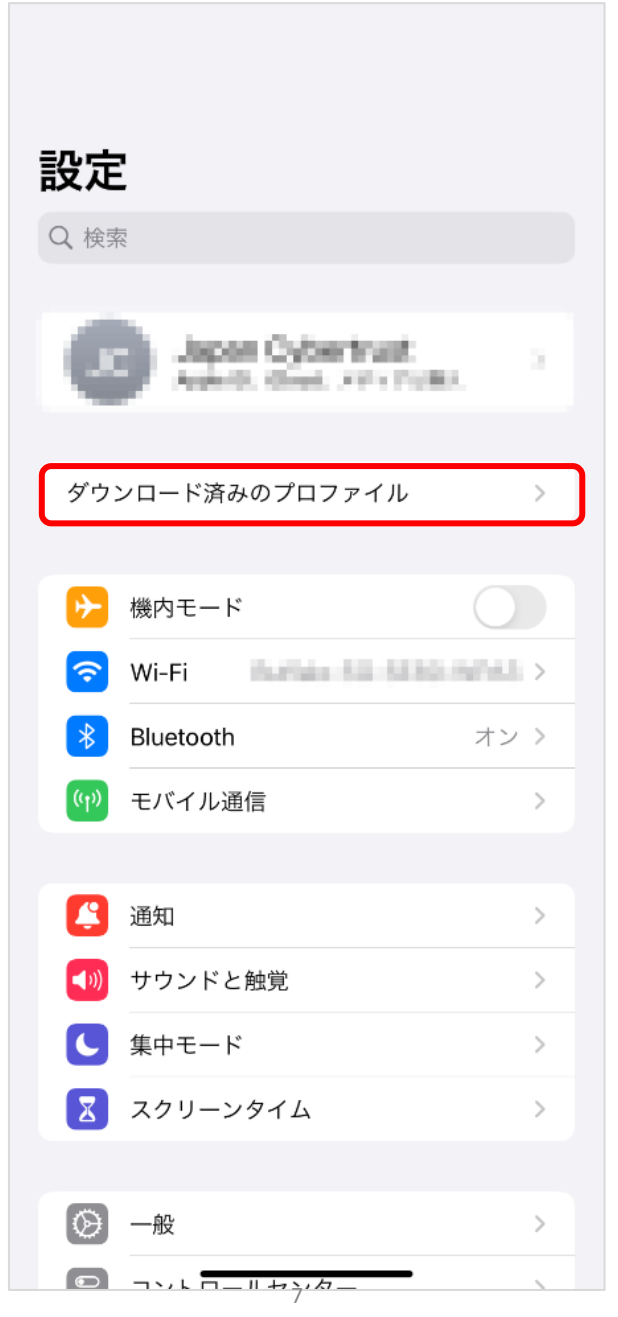

Copyright Cybertrust Japan Co., Ltd. All rights reserved.

#### 3. [インストール] をタップして、作業用証明書の発 行を開始します。

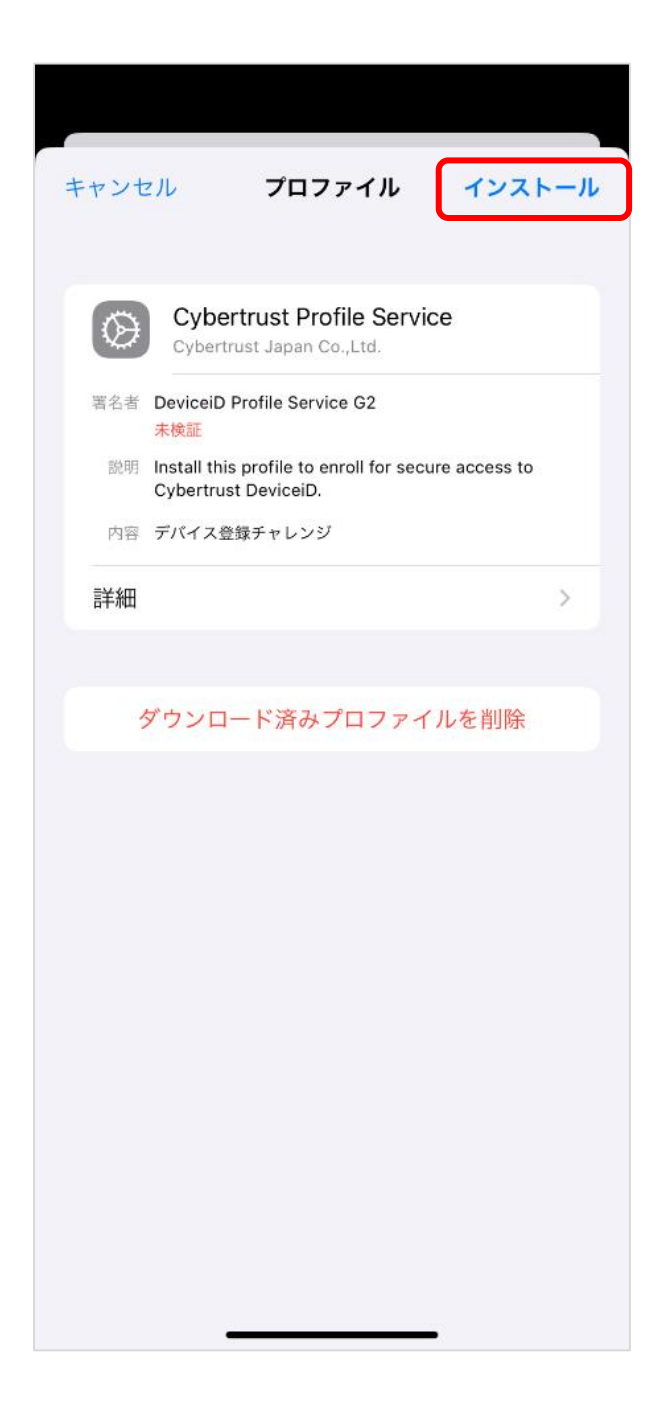

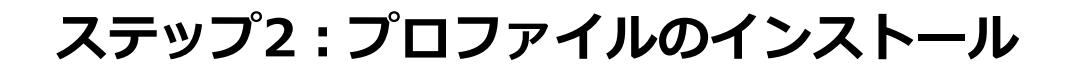

4. iPhone / iPad に設定しているパスコードを入力 します

※この手順は、パスコードロックをオフにしている場合、この 画面は表示されません。

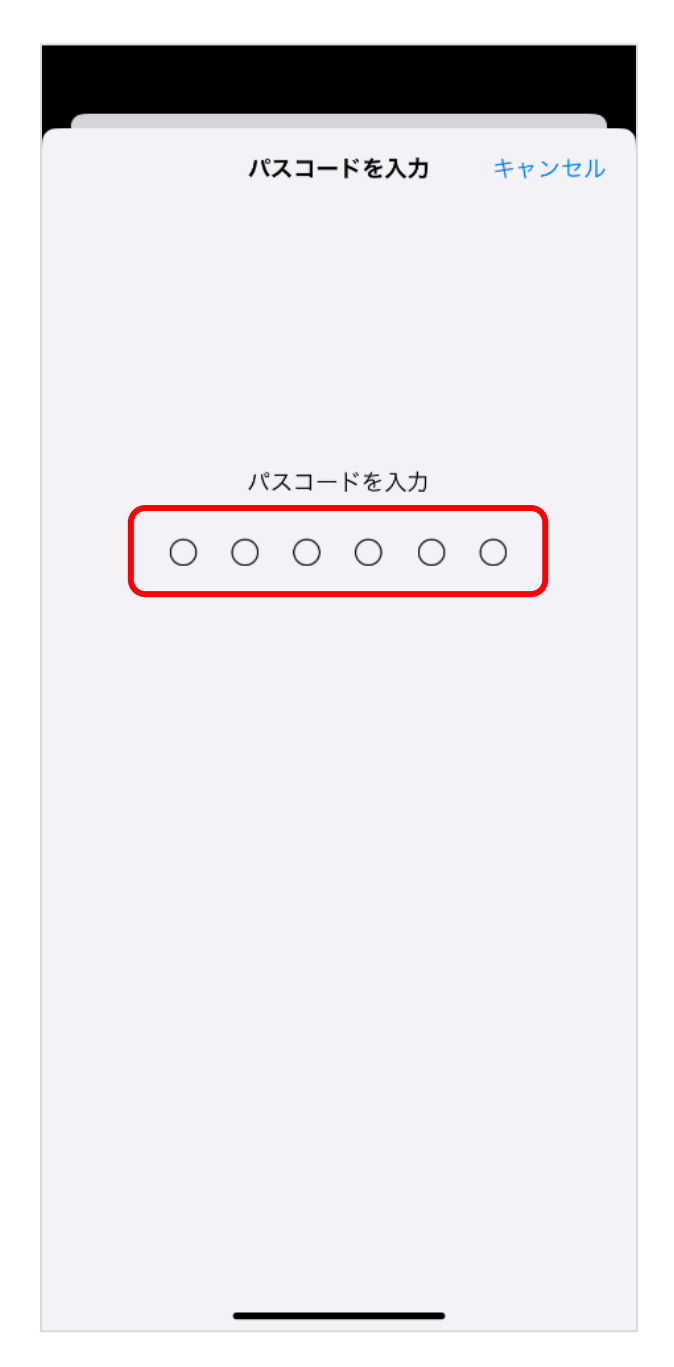

# 5. 画面右上部の[インストール] をタップします。

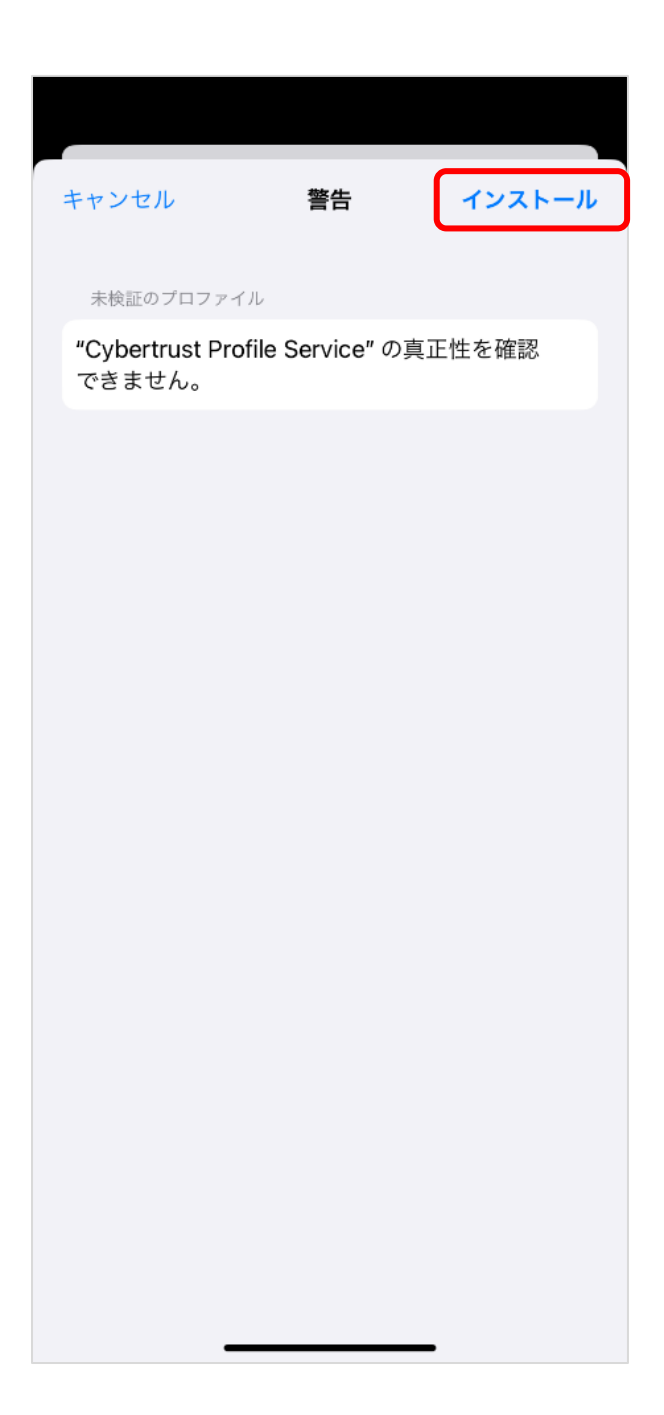

# (t cybertrust

# 6. 画面下部の[インストール] をタップします。

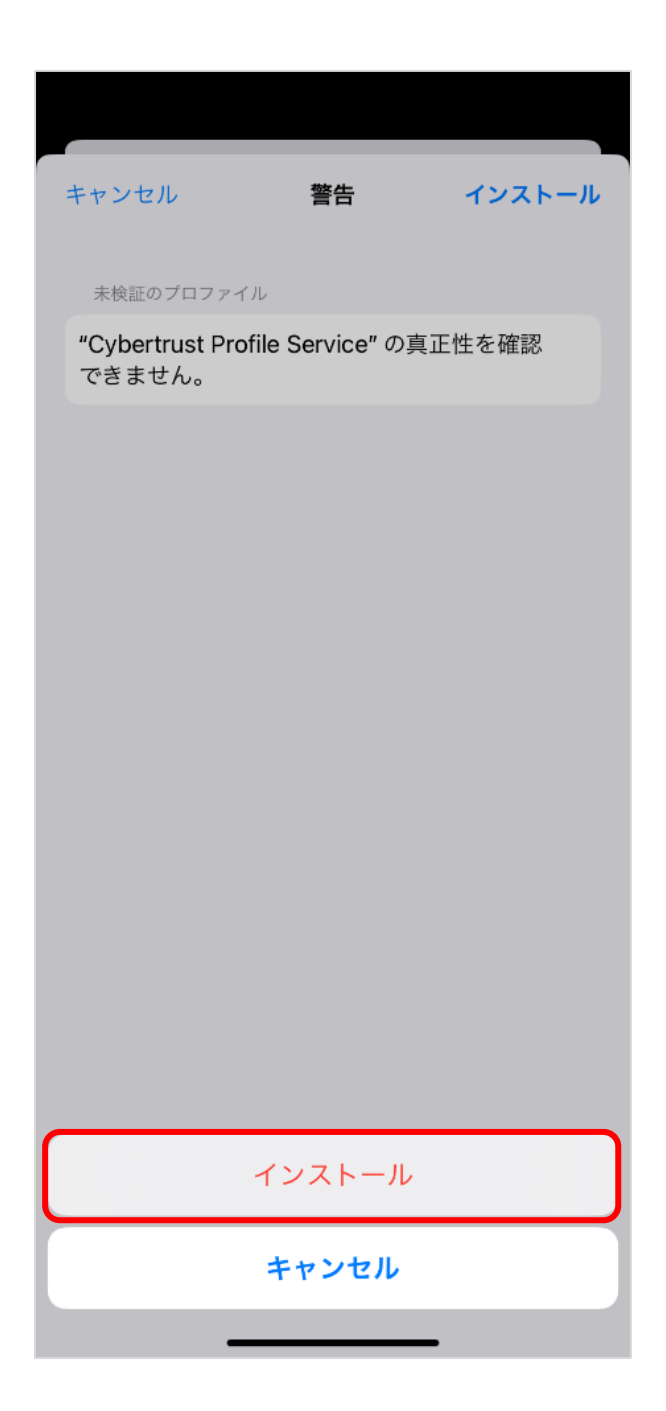

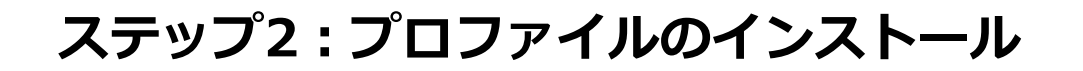

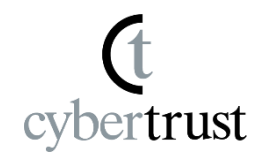

#### 7.証明書のインストールが始まります。

- インストールには 3 ~ 5 分かかる場合があります。
- インストールが完了するまでこの画面を閉じないでください。
- インストールが失敗した場合は、管理者にご連絡ください。

|           | 証明書を登録中                                                                  | $\mathbf{z}_{p_{i}}^{l_{i}}$ |
|-----------|--------------------------------------------------------------------------|------------------------------|
| $\otimes$ | <b>Cybertrust Profile Service</b><br>Cybertrust Japan Co.,Ltd.           |                              |
| 署名者       | DeviceiD Profile Service G2<br>未検証                                       |                              |
| 説明        | Install this profile to enroll for secure access to Cybertrust DeviceiD. |                              |
| 内容        | デバイス登録チャレンジ                                                              |                              |
| 詳細        |                                                                          | >                            |
|           |                                                                          |                              |
|           |                                                                          |                              |

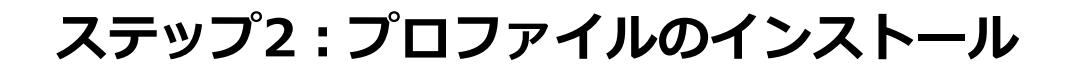

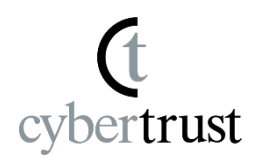

# 8. 画面右上部の [インストール] をタップします。

※ご利用環境によって、表示されるルート認証局証明書の表示 内容、数は異なります。

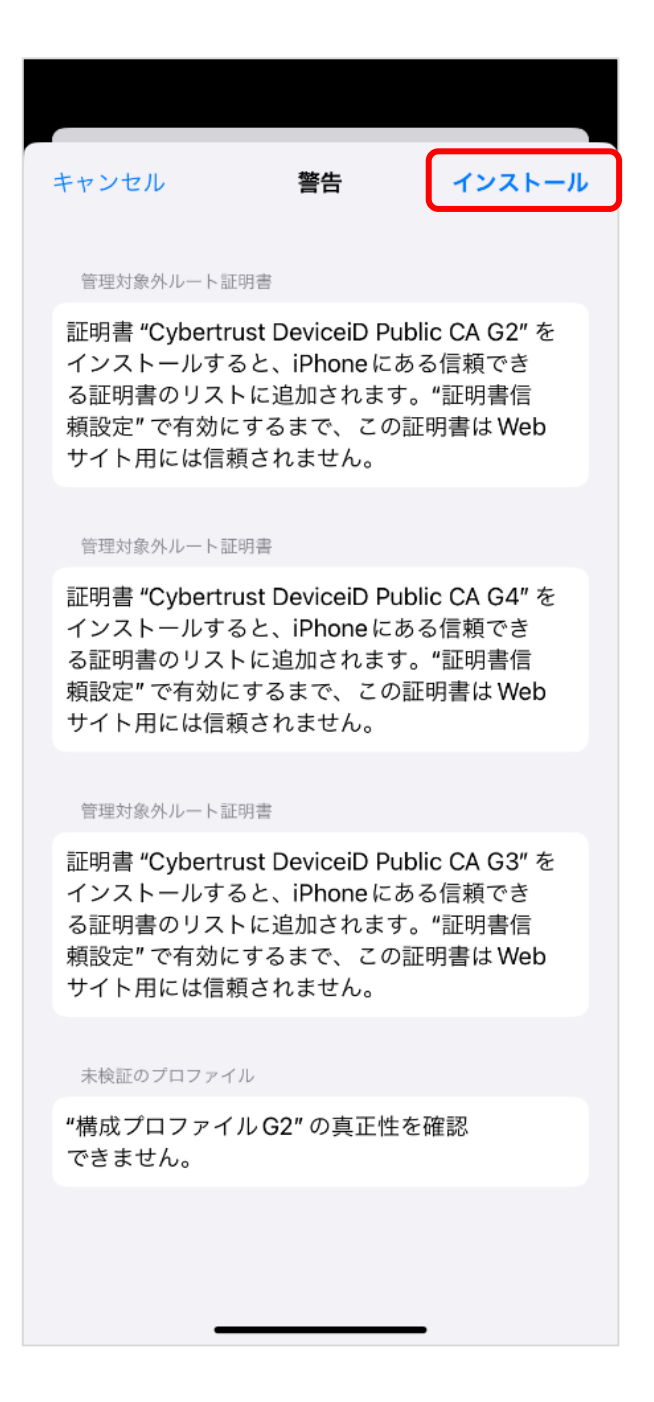

#### 9. 画面下部の[インストール] をタップします。

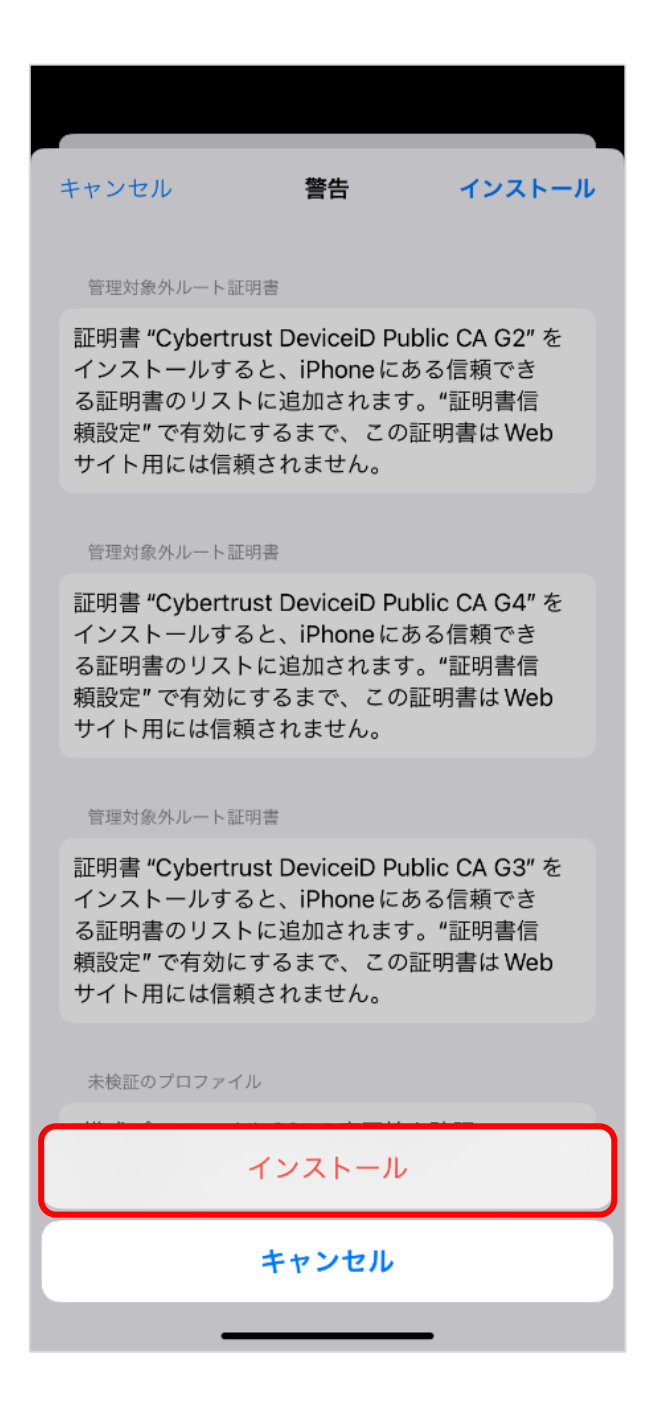

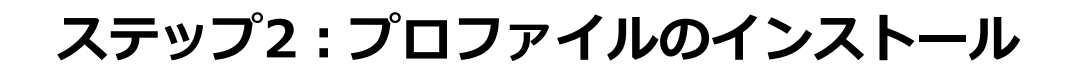

10.インストールする証明書の種類によっては、パス ワードの入力を求められる場合があります。

cybertrust

#### 下の画面が表示された場合、「ステップ 1」 の 「1.」で コピーした「パスワード」をパスワード 入力欄にペーストして、[次へ] をタップします。

| キャンセル              | パスワードを入力          | 次へ |
|--------------------|-------------------|----|
| 証明書 "<br>パスワードを入け  | 」<br>力            |    |
| "構成プロファイ<br>されています | ル G2″ プロファイルにより要求 |    |
|                    |                   |    |
|                    |                   |    |
|                    |                   |    |
|                    |                   |    |
|                    |                   |    |
|                    |                   |    |
|                    |                   |    |

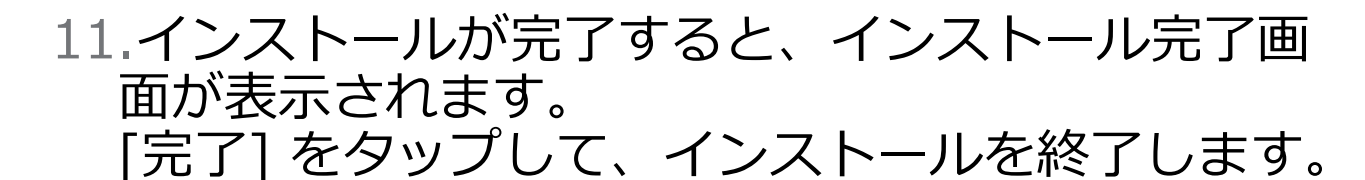

cybertrust

インストール完了 完了 構成プロファイル G2  $\otimes$ 署名者 DeviceiD Profile Service G2 未検証 説明 プロファイルの説明。 内容 証明書(4) 詳細 >

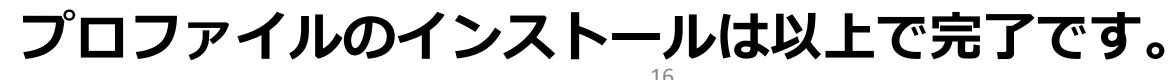

#### 最後に

(t cybertrust

このドキュメントに関する著作権は、サイバートラスト株式会社に 独占的に帰属します。

このドキュメントに記載されている内容は、予告なしに変更される 場合があります。

サイバートラスト株式会社は、このドキュメントに誤りが無いことの保証は致し兼ねます。

このドキュメントの一部または全部を複製することは禁じられており、提供または製造を目的として使用することはできません。

ただし、サイバートラスト株式会社との契約または同意文書で定め られている場合に限り、この注記の添付を条件として複製すること ができます。